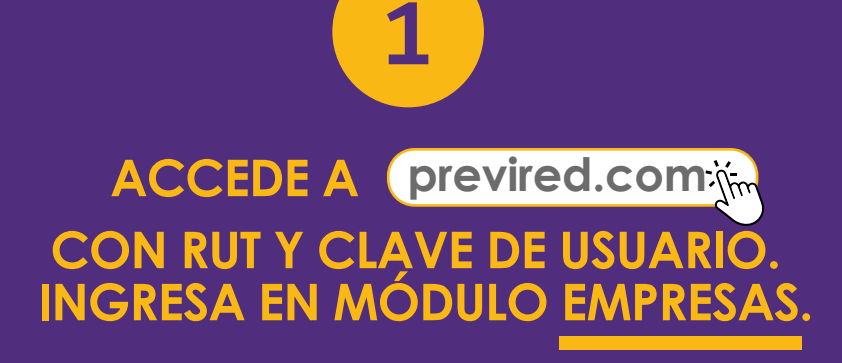

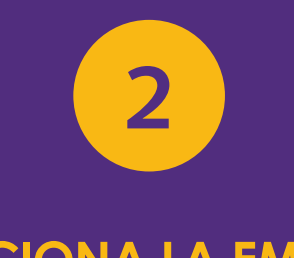

**SELECCIONA LA EMPRESA Y** LUEGO INGRESA A LA OPCIÓN **REMUNERACIONES.** 

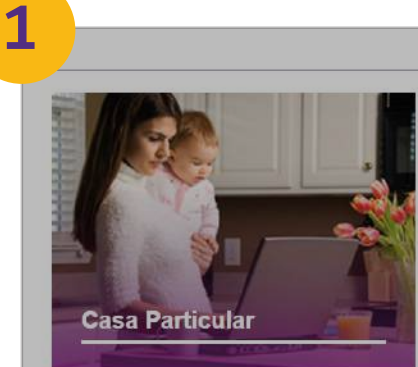

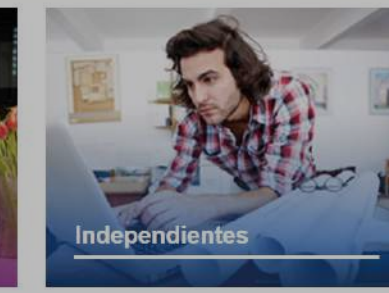

Pago de Cotizaciones:

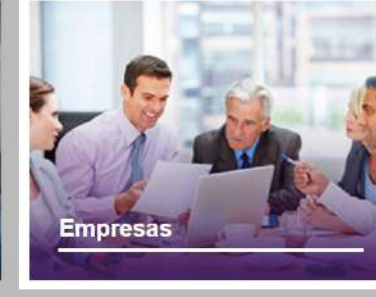

Protección al Empleo

Lev

Depósitos Directos:

Deudas

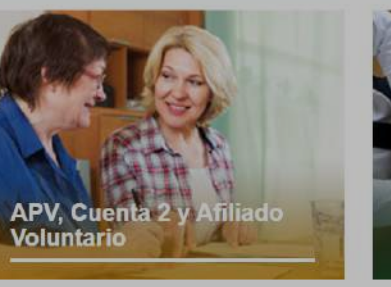

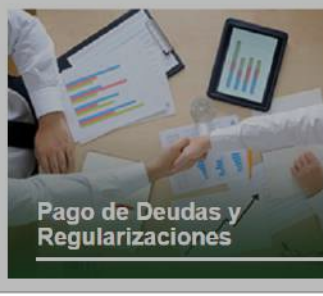

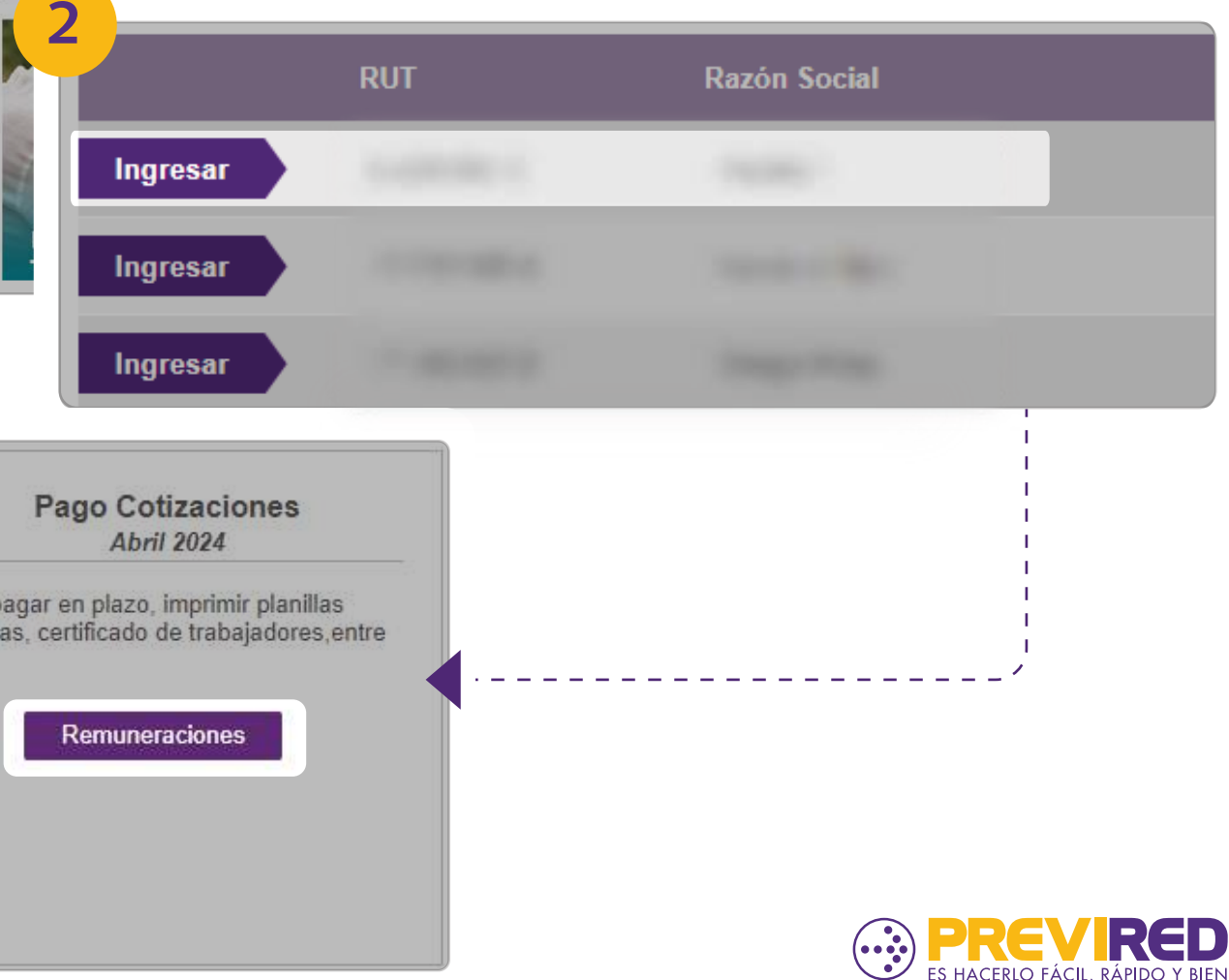

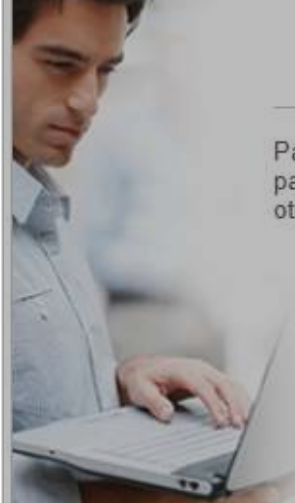

Para pagar en plazo, imprimir planillas pagadas, certificado de trabajadores, entre otros.

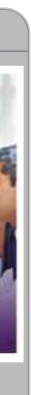

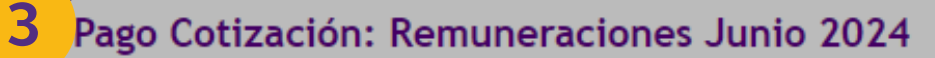

En la columna Observación indicamos si su nómina se encuentra en estado **Declarado** ( le permitirá identificar las nóminas que se informarán a las instituciones como DNF pagarla, seleccionela y continue con el proceso de pago, con esta acción se Declaración. No cargue una nueva nómina, ya que esto podría duplicar la informació enviada a las instituciones y generar una deuda.

|    | Nombre Nómina         | Tipo    | Total a Pagar                           | Eliminar        | Ver Cuadratura | Observaci |
|----|-----------------------|---------|-----------------------------------------|-----------------|----------------|-----------|
|    | Pagos                 | Rem     | <u>Calcular Total a</u><br><u>Pagar</u> | <u>Eliminar</u> |                |           |
| Ag | regar Nómina de Traba | ajadore | 5                                       |                 |                |           |

| os de Nómina        |                             |                    |                       |               |
|---------------------|-----------------------------|--------------------|-----------------------|---------------|
| eriodo Nómina       | Seleccione Periodo a F      | agar               | ~                     |               |
| ombre Nómina        | Ingrese nombres como: Remun | eraciones, Trabaja | dores, etc. sin indic | ar un periodo |
| ipo de Nómina       | Seleccione Tipo de Nó       | mina               | ~                     |               |
| utualidad           | Sin Mutualidad              |                    | ~                     |               |
| asa                 | 0,00                        | %                  |                       |               |
| aja de Compensación | Sin Caja                    |                    | ~                     |               |

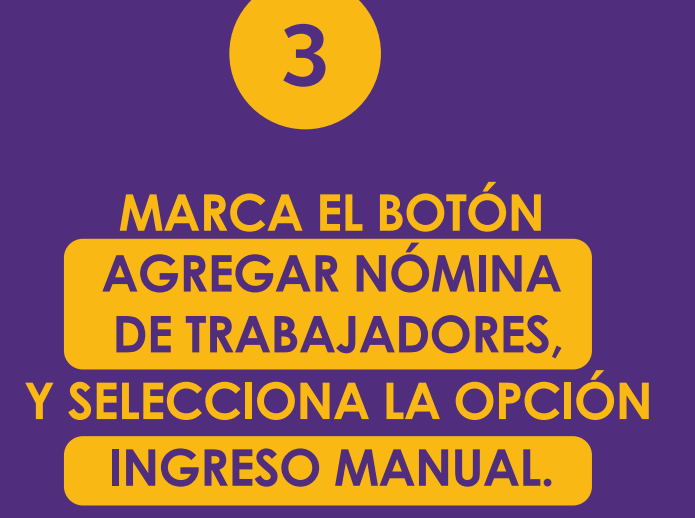

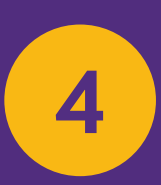

COMPLETA LOS DATOS PARA LA NÓMINA Y ELIGE LAS OPCIONES SIN MUTUALIDAD Y SIN CAJA.

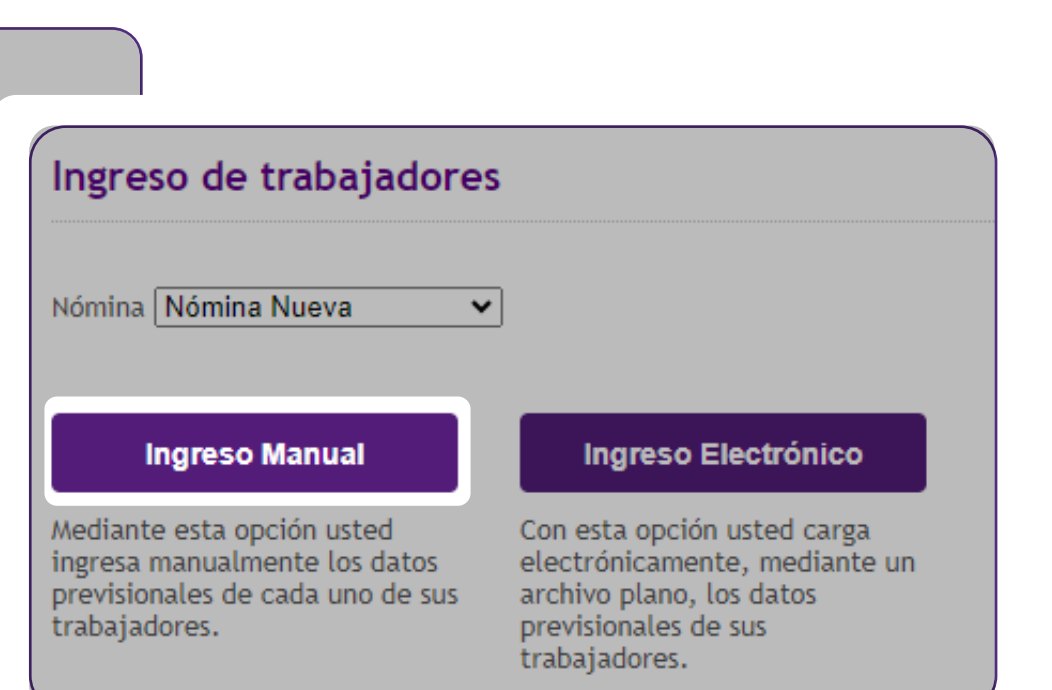

#### **IMPORTANTE**

EN CASO DE ESTAR ADHERIDO A UNA MUTUAL, LA INSTITUCIÓN SE VERÁ SELECCIONADA POR DEFECTO. AL PROCESAR EL PAGO PUEDES QUITAR LA SELECCIÓN DE LA MUTUALIDAD PARA REALIZAR EL PAGO SOLO DE FONASA.

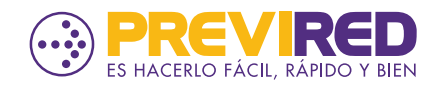

| 5                             | 5<br>atos Perso |
|-------------------------------|-----------------|
| MPLETA LOS DATOS PERSONALES   | RUT             |
| DEL TRABAJADOR.               | Nombres         |
|                               | Apellido Pa     |
|                               | Apellido Ma     |
| A OPCION SISTEMA PREVISIONAL  | Sexo            |
| ADHERIDO" SELECCIONA          | Nacionalida     |
| NSTITUCION Y EN EL MENSAJE DE | Datos Labo      |
| DVERTENCIA (NO MODIFICAR.)    | Sistema Pre     |
|                               |                 |

| RUT<br>Iombres<br>Impellido Paterno<br>Impellido Materno<br>exo<br>Impellido Materno<br>Impellido Materno<br>Impellido Mat | atos Personales              |                 |              |                                                                                                    |
|----------------------------------------------------------------------------------------------------|------------------------------|-----------------|--------------|----------------------------------------------------------------------------------------------------|
| Nombres   Apellido Paterno   Apellido Materno   Aexo   Masculino   Femenino   Racionalidad   Chileno   Extranjero                                                                                                    | RUT                          |                 |              |                                                                                                    |
| Apellido Paterno   Apellido Materno   Sexo   Masculino   Sexo   Masculino   Extranjero     Datos Laborales     Sistema Previsional Adherido     Apellido Materno     Image: Chileno     Extranjero     Modificar Sistema     No Modificar     Jatos Laborales     Sistema Previsional Adherido     Image: Chileno     Image: Chileno   Image: Chileno   Image: Chileno   Image: Chileno   Image: Chileno   Image: Chileno   Image: Chileno   Image: Chileno   Image: Chileno   Image: Chileno   Image: Chileno   Image: Chileno   Image: Chileno                                                                                                    | Nombres                      | MACCHETTS.      |              | O INP                                                                                                    |
| Apellido Materno Sexo Masculino Femenino Acionalidad Chileno Chileno C                                                                                                    | Apellido Paterno             | 10000           |              | Sin Institución                                                                                                    |
| Sexo       Masculino       Femenino         Nacionalidad       Chileno       Extranjero         Datos Laborales       Sistema Previsional Adherido       AFP                                                                                                    | Apellido Materno             | -               |              | PREVIRED                                                                                                    |
| Nacionalidad   Chileno Cixtranjero Contrario presione No Modificar.  Modificar Sistema No Modificar                                                                                                    | Sexo                         | ⊖ Masculino     | Femenino     | Según nuestros registros el trabajador se encuentra afiliado al sistema<br>previsional AFP.<br>Para cambiar el sistema previsional presione Modificar Sistema, de lo |
| Datos Laborales Modificar Sistema No Modificar<br>Sistema Previsional Adherido O AFP Jacob Jacob Strategia Strategia St                                                                                                    | Nacionalidad                 | Chileno         | ○ Extranjero | contrario presione No Modificar.                                                                                                    |
| Sistema Previsional Adherido O AFP Vids Trabajados 30                                                                                                    | Datos Laborales              |                 |              | Modificar Sistema No Modificar                                                                                                    |
|                                                                                                    | Sistema Previsional Adherido | O AFP           |              | Ulas Itabajados 30                                                                                                    |
|                                                                                                    |                              | Sin Instituciór | 1            |                                                                                                    |

| Datos Laborales                       |           |
|---------------------------------------|-----------|
| Sistema Previsional Adherido          | C         |
| Renta imponible                       | 46<br>Ej: |
| Renta Imponible<br>Seguro de Cesantía |           |
| ¿Tiene Movimiento de Personal?        | С         |
| Días Trabajados                       | 30        |
| Tipo de contrato                      | C         |

# 6

CO

EN LA

SIN II

### INGRESA SOLO LA RENTA IMPONIBLE DEL TRABAJADOR.

### **EN CAMPO**

"RENTA IMPONIBLE SEGURO DE CESANTÍA" SE DEBE INGRESAR \$0.

| 6                            |              |       |                   |
|------------------------------|--------------|-------|-------------------|
| AFP                          |              |       |                   |
| INP                          |              |       |                   |
| Sin Institución              |              |       |                   |
| 0.000<br>(1400000) sin punto | s O UF 🤇     | Pesos | <b>IMPORTANTE</b> |
|                              | O uf (       | Pesos | IMPORTANTE        |
| ) Si                         | No           |       |                   |
|                              |              |       |                   |
| Indefinido                   | 🔿 Plazo fijo |       |                   |

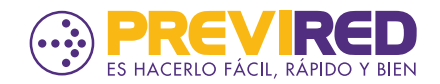

| EN "SISTEMA DE SALUD ADHERIDO"                                                                                                    | Sistema de Salud Adherido                   | <ul> <li>ISAPRE</li> <li>FONASA</li> <li>Sin Institución</li> </ul> |                                                                          |
|----------------------------------------------------------------------------------------------------|---------------------------------------------|---------------------------------------------------------------------|--------------------------------------------------------------------------|
| SELECCIONA FONASA.                                                                                                    | ¿Tiene Cargas?<br>Tramo Asignación Familiar | Si O No 🔍                                                           | •                                                                        |
|                                                                                                    | Mutualidad                                  | Sin Mutualidad                                                      |                                                                          |
| 8                                                                                                    | Caja de Compensación                        | Sin Caja                                                            |                                                                          |
| AL MARCAR <b>"CONTINUAR"</b><br>NUESTRO SITIO SOLO CALCULARÁ LA<br>COTIZACIÓN OBLIGATORIA DE SALUD.                                            | Centro de Costo                             | Sin Centro de Costo V<br>Dat<br>Moi<br>INP<br>Tot                   | : <b>os IPS (ex INP)</b><br>nto Asignación Fami<br>')<br>al IPS (ex INP) |
| ¡LISTO! CONTINÚA VALIDANDO QUE LA<br>INFORMACIÓN INGRESADA EN LOS DAT<br>DEL TRABAJADOR SE ENCUENTRE CORRE<br>PARA PROCESAR EL PAGO SOLO A FON | OS<br>CTA<br>ASA.                           | Cot                                                                 | os FONASA<br>ización Obligatoria<br><u>Volver</u> Contir                 |

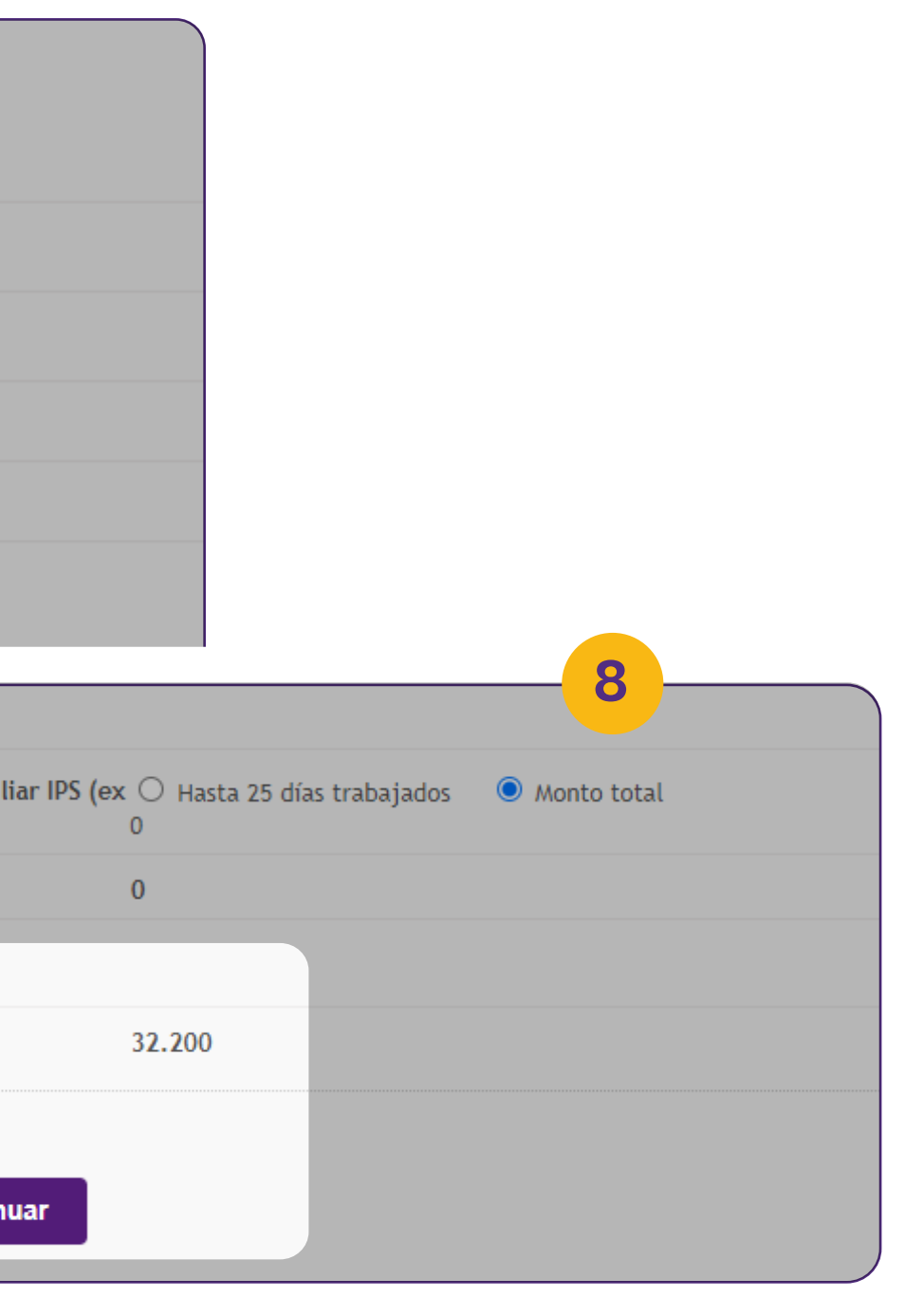

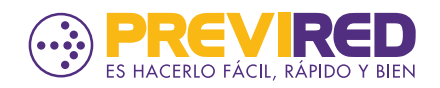